## Hospital Library Supportで できること

<mark>HoLS</mark>でできることをリストアップしました。蔵書検索や電子ジャーナルへ のリンクはもちろん毎月の " 図書室だより " や " 図書室のレイアウト " 、など 図書室専用ホームページとしてお使いただけます。 http:/

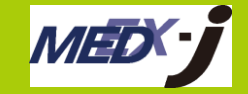

ttp://www.medex-j.co.jp,

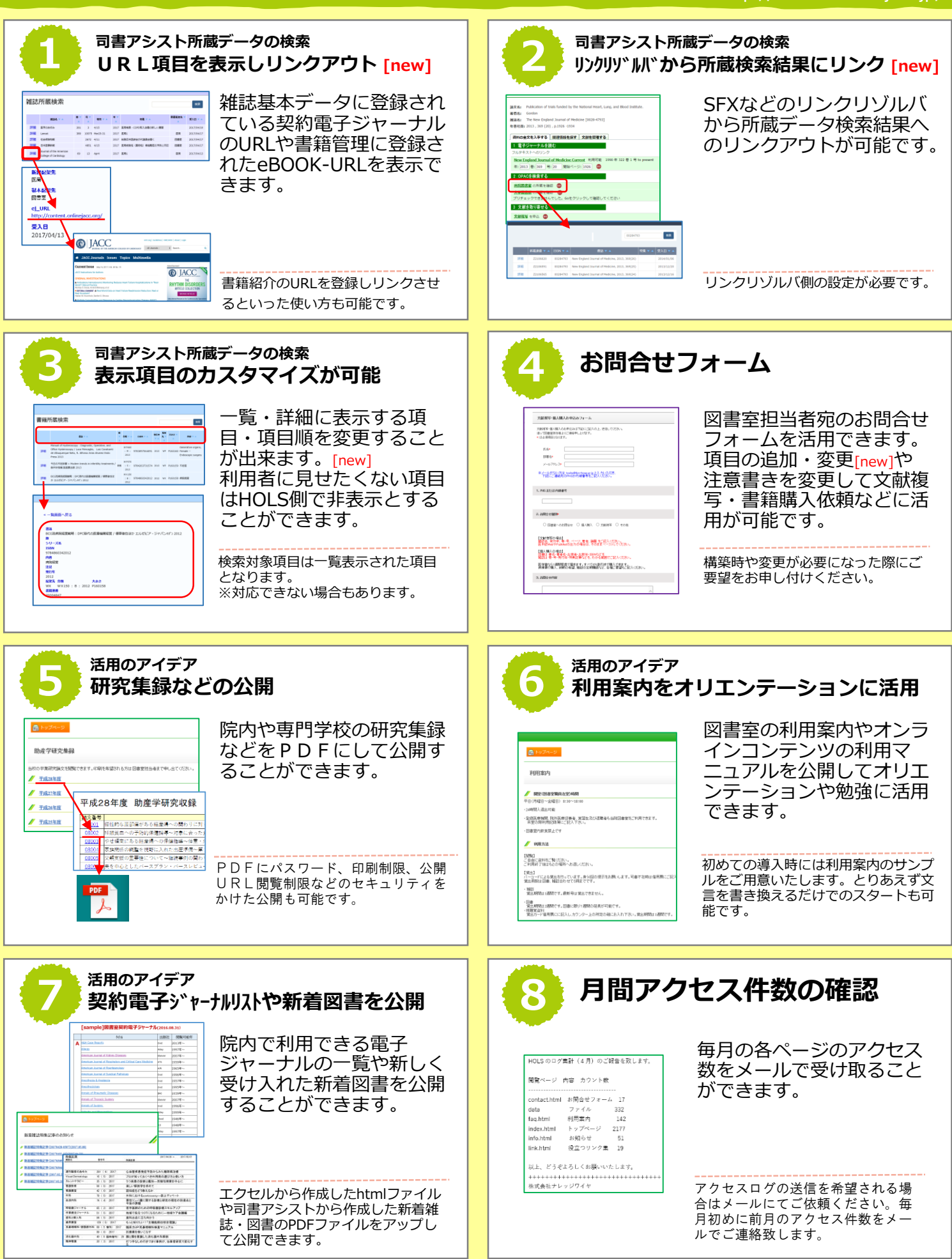